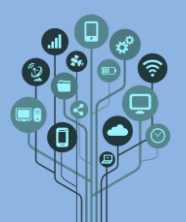

O

Clica em

Começa por aceder a <u>https://makecode.microbit.org/</u>

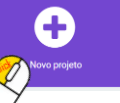

para começares a programar o micro:bit.

- Cria um **novo projeto** de nome **Semáforo**.
- De seguida recorda-se o PINOUT do micro:bit:

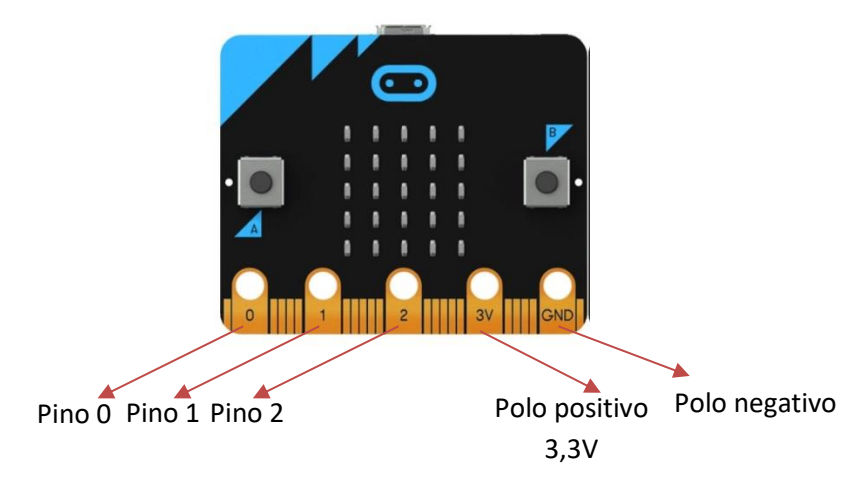

Os **pinos 0, 1 e 2** podem ser **programados** como **saída** (escrita) ou **entrada** (leitura). Podem ainda ter comportamento **analógico** ou **digital**.

gravação digital pin 🛛 P0 👻 para

Acessíveis através da categoria <sup>O Pins</sup>

Pino 0, 1 e 2 acessível através do bloco

Quando está a **0** coloca **0V** na **saída** e quando a **1** coloca **3,3V** na **saída**.

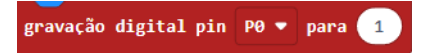

Para mudar de **pino** basta **clicar** sobre **P0** e escolher **outro pino**:

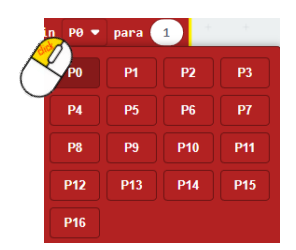

Apenas vamos trabalhar com o P0, P1 e P2 uma vez que os outros pinos são muito estreitos para utilizar crocodilos. Para acedermos aos pinos mais estreitos é sempre melhor através de um adaptador de Pinout como o que vês ao lado direito. Para já vamos focar-nos apenas nos 3 principais.

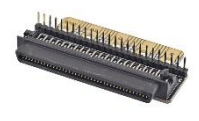

Monta o seguinte circuito sem ou com breadboard:

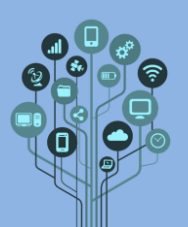

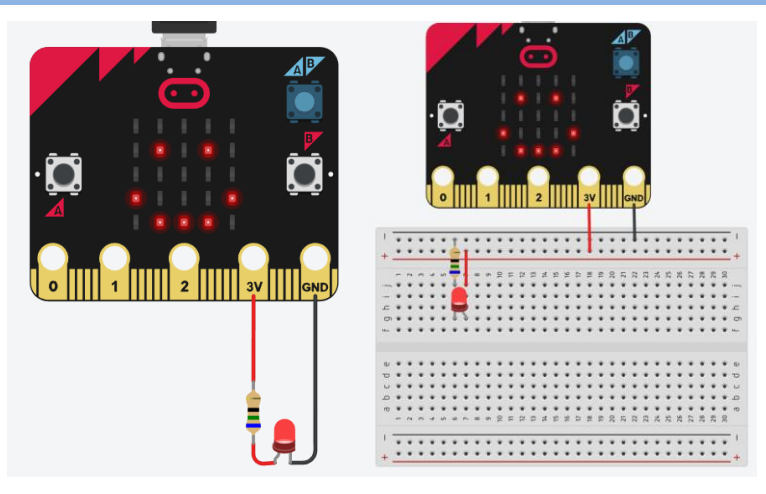

Lembra-te de dimensionar a resistência de forma a passarem apenas 20mA no LED. Utiliza a fórmula do costume:

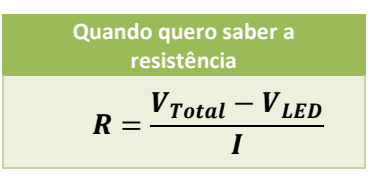

• Altera agora o circuito para o seguinte:

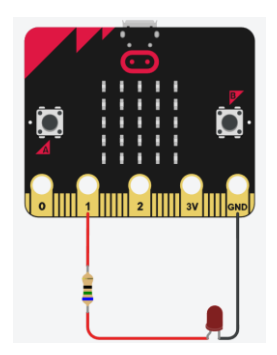

Vamos programar o micro:bit para que faça piscar o LED. Para isso adiciona os seguintes blocos ao micro:bit:

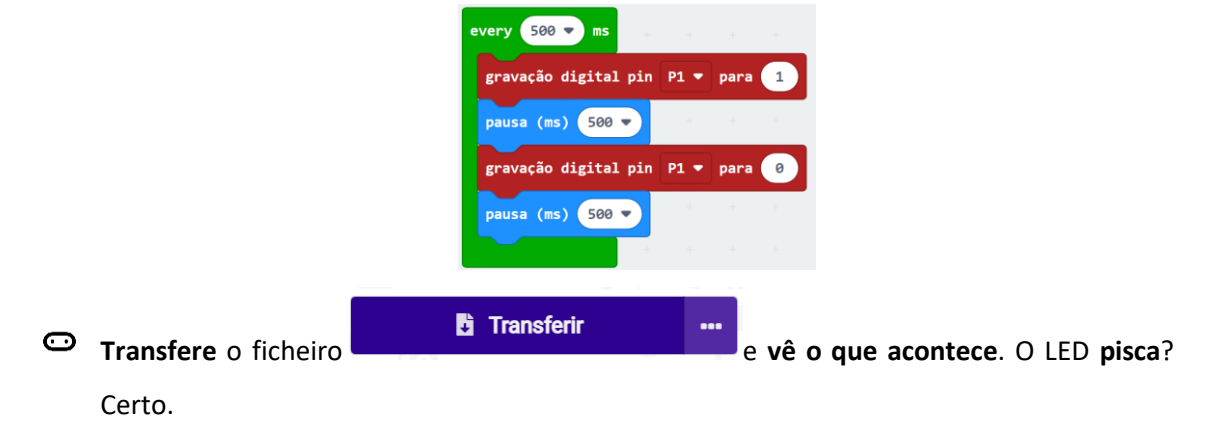

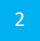

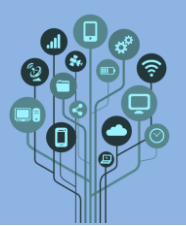

Neste guião pretende-se fazer um semáforo. Já realizaste na aula de Arquitetura de Computadores o circuito do semáforo numa BreadBoard, relembrando:

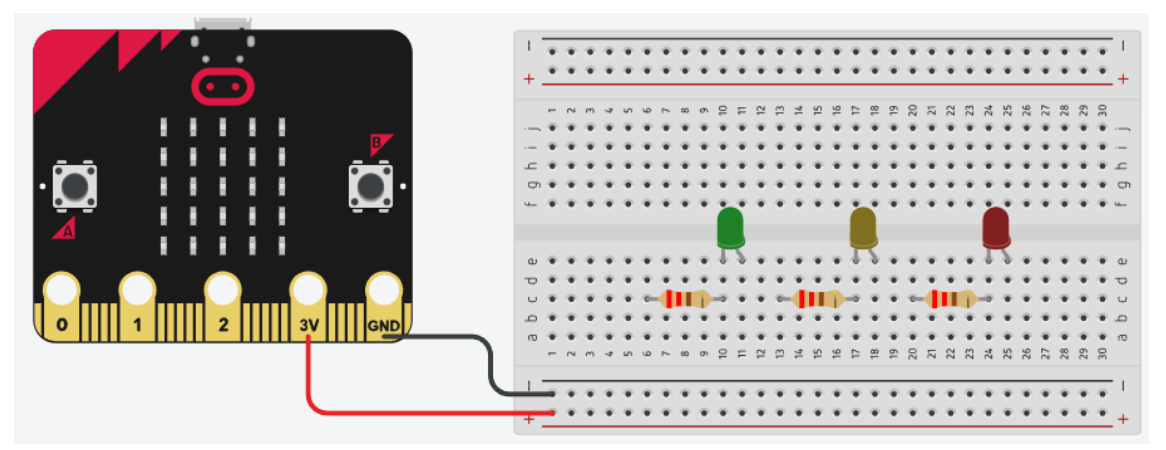

Aqui substitui-se a fonte de alimentação pelo Micro:bit.

- Pretende-se que controles as luzes, não através de interruptores, mas utilizando as portas
  P0, P1 e P2 do Microbit.
- Faz o código que permita o microbit acender o verde durante 10s, o amarelo 2s e o vermelho 12s.
- Utiliza o material de eletrónica existente para montares o circuito na realidade e testa-o na breadboard para ver se o teu projeto funciona.
- Transfere esta experiência para um projeto criativo. Deixo-te aqui algumas ideias:

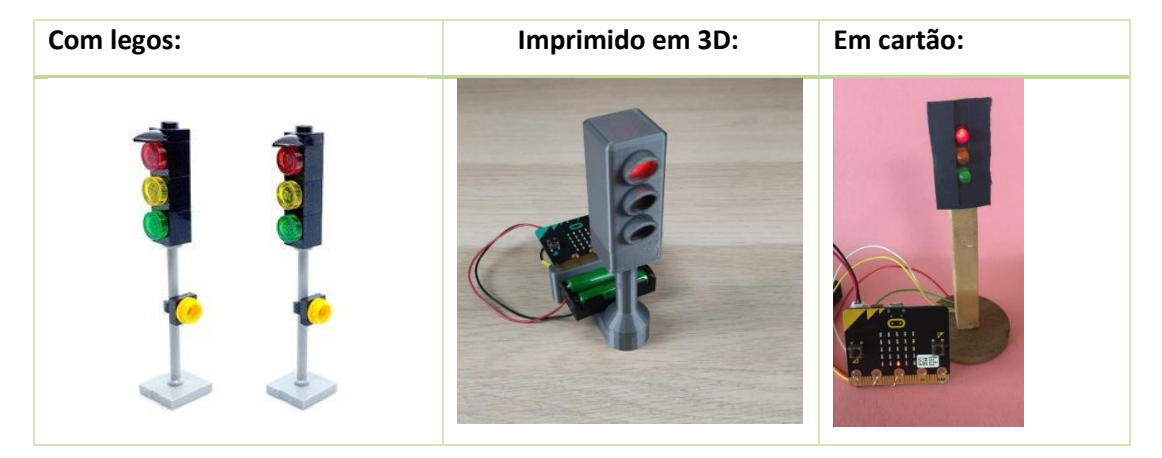

- Procura pela tua ideia na Internet e faz um print da que mais gostaste. Cola-a no teu diário de bordo e fala com o teu professor sobre a possibilidade de concretização do projeto.
- Chama o teu professor para avaliar.